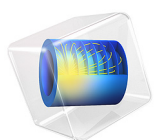

# Parasitic Reactions in an Electrochemical Capacitor

This model is licensed under the COMSOL Software License Agreement 6.1. All trademarks are the property of their respective owners. See www.comsol.com/trademarks.

# Introduction

This model demonstrates how to set up side reactions in an electrochemical supercapacitor using the Tertiary Current Distribution, Nernst–Planck (tcd) interface.

The 1D isothermal model includes the following processes:

- · Electronic current conduction in the electrodes
- Ionic charge transport in the porous electrodes and separator
- Double layer capacitance in the porous electrodes
- Side reactions involving hydrogen evolution reaction (HER) and oxygen evolution reaction (OER) for an aqueous electrolyte

The model is based on the theoretical framework of Newman (Ref. 1) and White (Ref. 2). In the model presented, the effect of the parasitic reactions in an aqueous electrolyte-based supercapacitor on the performance during charge discharge behavior is studied.

See also the Electrochemical Capacitor with Porous Electrodes tutorial for an introduction to electrochemical capacitor modeling using the Tertiary Current Distribution interface.

# Model Definition

This example models the electrochemical capacitor cross section in 1D, which implies that edge effects in the length and height of the capacitor cell are neglected. The example uses the following domains:

- Two porous electrode (right and left): 50 μm
- Separator (flooded with electrolyte): 25 μm

# DOMAIN CONDITIONS

The model solves for the potentials in the electrode and aqueous electrolyte phases, in combination with four concentration dependent variables for the cation, the anion and the dissolved concentrations of hydrogen and oxygen.

Due to the aqueous electrolyte, proton and hydroxide transport are also included in the model. Using two algebraic equations: electroneutrality and the water-autoprotolysis to be in equilibrium, the proton and hydroxide concentrations do not need to be solved for as dependent variables.

The electric potential in the electron conducting phase,  $\phi_s$ , is calculated using a charge balance based on Ohm's law. The migrative and diffusive charge and species transport in the electrolyte is modeled using the Nernst–Planck equations.

The double layer charging is defined as a source term in the porous electrodes based on the time derivative of the potential jump over the double layer according to

$$i_{v, dl} = a_{v, dl} C_{dl} \frac{d(\phi_s - \phi_l)}{dt}$$
(1)

where  $a_{v,\text{dl}}$  (m<sup>2</sup>/m<sup>3</sup>) is the active specific surface area for double layer charging, and  $C_{\text{dl}}$  is the double layer capacitance (F/m<sup>2</sup>).

Due to the aqueous electrolyte, oxygen and hydrogen may start evolving in the electrodes. In the positive porous electrode, oxygen evolution, or reduction, occurs according to

$$O_2 + 4H^+ + 4e^- \leftrightarrow 2H_2O$$
 (2)

In the negative porous electrode, hydrogen evolution, or oxidation, occurs according to

$$2H^{+} + 2e^{-} \leftrightarrow H_{2} \tag{3}$$

The porous electrode reactions are modeled using concentration-dependent Butler-Volmer reactions.

# **BOUNDARY CONDITIONS**

For the electronic current balance, a potential of 0 V is set on the left electrode's current collector/feeder boundary.

At the right electrode current collector/feeder, an event-based charge-discharge condition is used. First the capacitor is charged at 100 A until a voltage of 2 V is reached, then the capacitor rests for 1 h, followed by a discharge at 100 A until a voltage of 0.5 V is reached. The cycle is then repeated.

At the separator-negative electrode boundary, it is assumed that the electrode potential is so low that oxygen, produced at the positive electrode and diffusing over the separator, will be immediately reduced at this point. Similarly, at the separator-positive electrode boundary, it is assumed that any hydrogen reaching this point will be immediately reduced.

The above conditions are modeled by setting the respective hydrogen or oxygen concentration to 0 at the electrode-separator boundaries, and by adding the corresponding electrode current density (based on the species flux and Faraday's law) to the charge balance equations. This is achieved using an Internal Electrode Surface boundary node.

# Results and Discussion

Figure 1 shows the current-voltage response versus time for a 5000 simulation. Each charge pulse is followed by a 1 h during which the voltage relaxes due to the parasitic oxygen reduction and hydrogen oxidation at the electrode-separator boundaries.

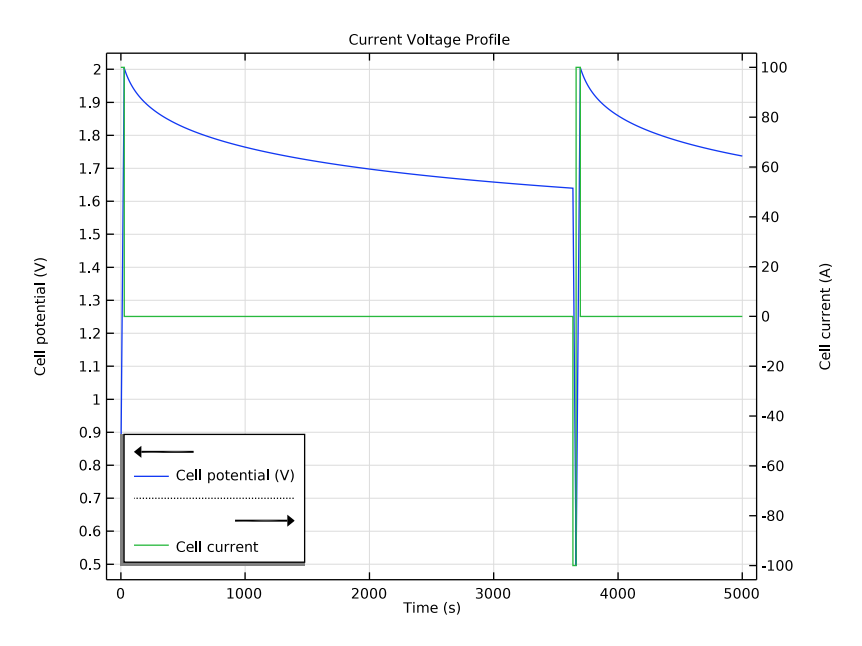

Figure 1: Voltage and current profiles for the capacitor.

Figure 2 shows the maximum activities (the concentration divided by the respective solubility limit) in the cell for the oxygen and hydrogen species versus time. The activities increase during the charge pulses, and relax linearly versus time during the rest period.

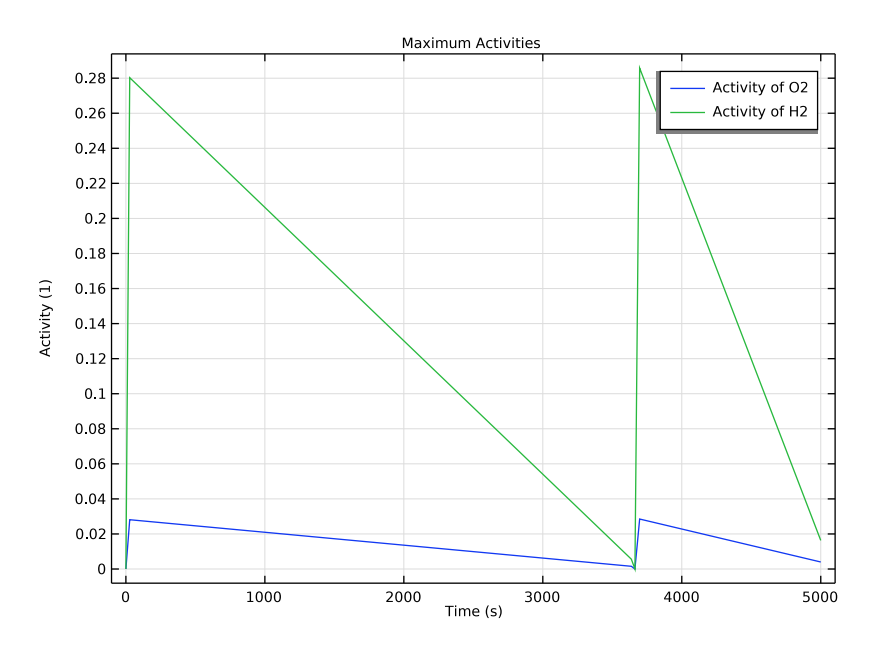

Figure 2: Maximum cell activity for  $O_2$  and  $H_2$  versus time.

Figure 3, finally, shows oxygen and hydrogen concentrations in the cell at the end of a charge period. The maximum values are found at the separator-current collector boundaries.

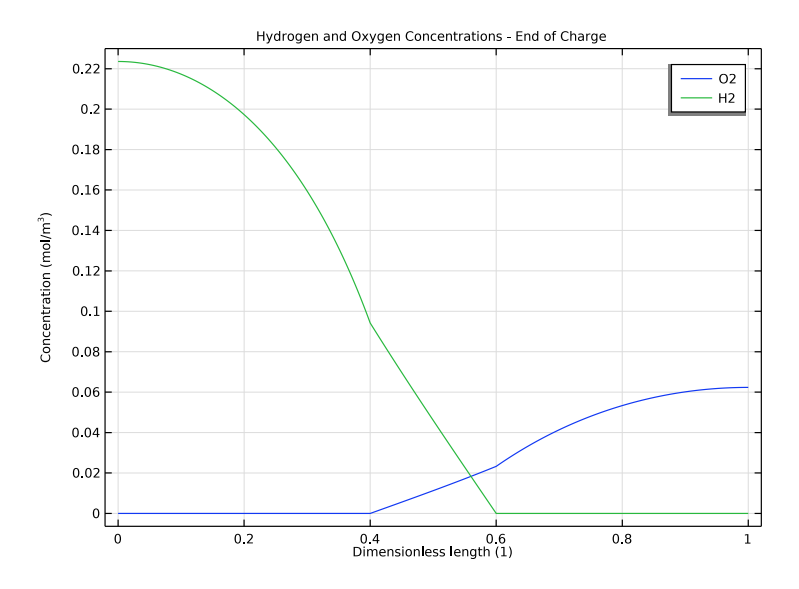

Figure 3: Concentrations of  $O_2$  and  $H_2$  at the end of charge.

# References

1. M.B. Pillay and J. Newman, "The Influence of Side Reactions on the Performance of Electrochemical Double-Layer Capacitance," *J. Electrochem. Soc.*, vol. 143, no. 6, pp. 1806–1814, 1996.

2. C.Lin, J.A. Ritter, B.N. Popov, and R.E. White, "A Mathematical Model of an Electrochemical Capacitor with Double Layer and Faradaic Processes," *J. Electrochem. Soc.*, vol. 146, no. 9, pp. 3168–3175, 1999.

# Application Library path: Battery\_Design\_Module/ Electrochemical\_Capacitors/electrochemical\_capacitor\_side\_reactions

# Modeling Instructions

From the File menu, choose New.

#### NEW

In the New window, click 🔗 Model Wizard.

# MODEL WIZARD

- I In the Model Wizard window, click ID.
- 2 In the Select Physics tree, select Electrochemistry>Tertiary Current Distribution, Nernst-Planck>Tertiary, Water-Based with Electroneutrality (tcd).
- 3 Click Add.
- 4 Click 🔿 Study.
- 5 In the Select Study tree, select General Studies>Time Dependent.
- 6 Click **M** Done.

#### **GLOBAL DEFINITIONS**

#### Parameters : Electrochemical Cell

Import the parameter file for the electrochemical cell, the load profile and for the parasitic electrode reactions.

- I In the Model Builder window, under Global Definitions click Parameters I.
- 2 In the Settings window for Parameters, locate the Parameters section.
- 3 Click 📂 Load from File.
- 4 Browse to the model's Application Libraries folder and double-click the file electrochemical\_capacitor\_side\_reactions\_electrochemical\_cell.txt.
- 5 In the Label text field, type Parameters : Electrochemical Cell.

#### Parameters : Load Profile

- I In the Home toolbar, click P; Parameters and choose Add>Parameters.
- 2 In the Settings window for Parameters, type Parameters : Load Profile in the Label text field.
- 3 Locate the Parameters section. Click 📂 Load from File.
- 4 Browse to the model's Application Libraries folder and double-click the file electrochemical\_capacitor\_side\_reactions\_load\_profile.txt.

# Parameters : Electrode Reactions

- I In the Home toolbar, click  $P_i$  Parameters and choose Add>Parameters.
- 2 In the **Settings** window for **Parameters**, type **Parameters** : **Electrode Reactions** in the **Label** text field.

- 3 Locate the Parameters section. Click 📂 Load from File.
- 4 Browse to the model's Application Libraries folder and double-click the file electrochemical\_capacitor\_side\_reactions\_electrode\_reactions.txt.

# GEOMETRY I

Interval I (i1)

- I In the Model Builder window, expand the Component I (compl)>Geometry I node.
- 2 Right-click Geometry I and choose Interval.

# GEOMETRY I

Interval I (i1)

- I In the Model Builder window, expand the Component I (compl)>Geometry I> Interval I (il) node, then click Interval I (il).
- 2 In the Settings window for Interval, locate the Interval section.
- **3** From the **Specify** list, choose **Interval lengths**.
- **4** In the table, enter the following settings:

| Lengths (m) |  |
|-------------|--|
| L_elec      |  |
| L_sep       |  |
| L_elec      |  |
|             |  |

Form Union (fin)

In the Home toolbar, click 📗 Build All.

# TERTIARY CURRENT DISTRIBUTION, NERNST-PLANCK (TCD)

Add the dependent variables for the concentration of the different electroactive species.

- I In the Model Builder window, under Component I (compl) click Tertiary Current Distribution, Nernst-Planck (tcd).
- **2** In the Settings window for Tertiary Current Distribution, Nernst-Planck, click to expand the Dependent Variables section.
- 3 In the Number of species text field, type 4.
- 4 In the **Concentrations** table, enter the following settings:

cCat

cAn

cH2

# Species Charges 1

Define the migration parameters in the electrolyte.

- In the Model Builder window, under Component I (comp1)>Tertiary Current Distribution, Nernst-Planck (tcd) click Species Charges I.
- 2 In the Settings window for Species Charges, locate the Charge section.
- **3** In the  $z_{cCat}$  text field, type 1.
- **4** In the  $z_{cAn}$  text field, type -1.

# Electrolyte I

Define the diffusion parameters in the electrolyte.

- I In the Model Builder window, click Electrolyte I.
- 2 In the Settings window for Electrolyte, locate the Diffusion section.
- **3** In the  $D_{\text{cCat}}$  text field, type D.
- **4** In the  $D_{cAn}$  text field, type D.
- **5** In the  $D_{cO2}$  text field, type D\_02.
- 6 In the  $D_{cH2}$  text field, type D\_H2.

Initial Values - H2 side

Set the initial values for the different domains of the electrochemical cell.

- I In the Model Builder window, under Component I (compl)>Tertiary Current Distribution, Nernst-Planck (tcd) click Initial Values I.
- 2 In the Settings window for Initial Values, type Initial Values H2 side in the Label text field.
- 3 Locate the Initial Values section. In the *cCat* text field, type c\_bulk.
- **4** In the *cAn* text field, type c\_bulk.
- **5** In the *cH*2 text field, type cH2\_init.

# Initial Values - O2 side

- I In the Physics toolbar, click Domains and choose Initial Values.
- 2 In the Settings window for Initial Values, locate the Domain Selection section.
- 3 Click **Paste Selection**.
- 4 In the Paste Selection dialog box, type 3 in the Selection text field.

- 5 Click OK.
- 6 In the Settings window for Initial Values, type Initial Values 02 side in the Label text field.
- 7 Locate the **Initial Values** section. In the *cCat* text field, type c\_bulk.
- 8 In the *cAn* text field, type c\_bulk.
- **9** In the *cO*2 text field, type cO2\_init.
- **IO** In the *phis* text field, type E\_cell\_init.

#### Initial Values - Separator

- I In the Physics toolbar, click Domains and choose Initial Values.
- 2 In the Settings window for Initial Values, type Initial Values Separator in the Label text field.
- 3 Locate the Domain Selection section. Click 📄 Paste Selection.
- 4 In the Paste Selection dialog box, type 2 in the Selection text field.
- 5 Click OK.
- 6 In the Settings window for Initial Values, locate the Initial Values section.
- 7 In the *cCat* text field, type c\_bulk.
- 8 In the *cAn* text field, type c\_bulk.
- **9** In the *cO*2 text field, type cO2\_init\*(x-L\_elec)/L\_sep.
- **IO** In the *cH*2 text field, type cH2\_init\*(L\_elec+L\_sep-x)/L\_sep.

**II** In the *phis* text field, type E\_cell\_init.

# Porous Electrode - H2 side

Set the properties of the porous electrode and the electrode reactions at the respective electrode domains.

- I In the Physics toolbar, click Domains and choose Porous Electrode.
- 2 In the Settings window for Porous Electrode, type Porous Electrode H2 side in the Label text field.
- **3** Locate the Domain Selection section. Click Paste Selection.
- 4 In the Paste Selection dialog box, type 1 in the Selection text field.
- 5 Click OK.
- 6 In the Settings window for Porous Electrode, locate the Diffusion section.
- 7 In the  $D_{cCat}$  text field, type D.
- 8 In the  $D_{cAn}$  text field, type D.

- **9** In the  $D_{cO2}$  text field, type D\_02.
- **IO** In the  $D_{cH2}$  text field, type D\_H2.
- II Locate the Electrode Current Conduction section. From the  $\sigma_s$  list, choose User defined. In the associated text field, type sigma\_s.
- 12 Locate the Porous Matrix Properties section. In the  $\varepsilon_s$  text field, type 1-eps\_el.
- **I3** In the  $\varepsilon_l$  text field, type eps\_el.

Porous Electrode Reaction - HER

- In the Model Builder window, under Component I (comp1)>Tertiary Current Distribution, Nernst-Planck (tcd)>Porous Electrode - H2 side click Porous Electrode Reaction I.
- 2 In the Settings window for Porous Electrode Reaction, type Porous Electrode Reaction - HER in the Label text field.
- 3 Locate the Stoichiometric Coefficients section. In the  $v_{cH2}$  text field, type 1.
- **4** In the *n* text field, type **2**.
- **5** Locate the **Equilibrium Potential** section. In the  $E_{eq,ref}(T)$  text field, type  $Eeq_ref_H2$ .
- **6** Locate the **Electrode Kinetics** section. In the  $i_{0,ref}(T)$  text field, type i0\_ref\_H2.
- 7 Locate the Active Specific Surface Area section. In the  $a_v$  text field, type Av.

Porous Electrode - H2 side

In the Model Builder window, click Porous Electrode - H2 side.

Porous Matrix Double Layer Capacitance I

- I In the Physics toolbar, click Attributes and choose Porous Matrix Double Layer Capacitance.
- 2 In the Settings window for Porous Matrix Double Layer Capacitance, locate the Porous Matrix Double Layer Capacitance section.
- **3** In the  $C_{dl}$  text field, type aC.
- **4** In the  $a_{v,dl}$  text field, type Av.
- 5 Locate the Stoichiometric Coefficients section. In the  $v_{cCat}$  text field, type -0.5.
- **6** In the  $v_{cAn}$  text field, type 0.5.

Porous Electrode - O2 side

- I Right-click Porous Electrode H2 side and choose Duplicate.
- 2 In the Settings window for Porous Electrode, type Porous Electrode 02 side in the Label text field.
- 3 Locate the Domain Selection section. Click 🚺 Clear Selection.

- 4 Click **Paste Selection**.
- 5 In the Paste Selection dialog box, type 3 in the Selection text field.
- 6 Click OK.

#### Porous Electrode Reaction - OER

- I In the Model Builder window, expand the Porous Electrode O2 side node, then click Porous Electrode Reaction HER.
- 2 In the Settings window for Porous Electrode Reaction, type Porous Electrode Reaction OER in the Label text field.
- **3** Locate the **Stoichiometric Coefficients** section. In the *n* text field, type 4.
- **4** In the  $v_{cO2}$  text field, type -1.
- **5** In the  $v_{cH2}$  text field, type 0.
- **6** Locate the **Equilibrium Potential** section. In the  $E_{eq,ref}(T)$  text field, type Eeq\_ref\_02.
- 7 Locate the **Electrode Kinetics** section. In the  $i_{0,ref}(T)$  text field, type i0\_ref\_02.

Define the recombination reaction on the internal boundaries.

#### Internal Electrode Surface -ORR

- I In the Physics toolbar, click Boundaries and choose Internal Electrode Surface.
- 2 In the Settings window for Internal Electrode Surface, type Internal Electrode Surface -ORR in the Label text field.
- 3 Locate the Boundary Selection section. Click 💾 Paste Selection.
- 4 In the Paste Selection dialog box, type 2 in the Selection text field.
- 5 Click OK.

#### Electrode Reaction 1

- I In the Model Builder window, click Electrode Reaction I.
- **2** In the **Settings** window for **Electrode Reaction**, locate the **Stoichiometric Coefficients** section.
- **3** In the *n* text field, type 4.
- **4** In the  $v_{cO2}$  text field, type -1.
- 5 Locate the Equilibrium Potential section. From the  $E_{\rm eq}$  list, choose User defined. Locate the Electrode Kinetics section. From the Kinetics expression type list, choose Fast irreversible electrode reaction.
- **6** From the  $c_{\lim}$  list, choose **c02**.

#### Internal Electrode Surface -HOR

- I In the Model Builder window, right-click Internal Electrode Surface -ORR and choose Duplicate.
- **2** In the **Settings** window for **Internal Electrode Surface**, locate the **Boundary Selection** section.
- 3 In the list, select 2.
- 4 Click Remove from Selection.
- **5** Select Boundary **3** only.
- 6 In the Label text field, type Internal Electrode Surface -HOR.

#### Electrode Reaction 1

- I In the Model Builder window, expand the Internal Electrode Surface -HOR node, then click Electrode Reaction I.
- **2** In the **Settings** window for **Electrode Reaction**, locate the **Stoichiometric Coefficients** section.
- **3** In the *n* text field, type **2**.
- **4** In the  $v_{cO2}$  text field, type 0.
- **5** In the  $v_{cH2}$  text field, type 1.
- 6 Locate the Electrode Kinetics section. From the  $c_{\lim}$  list, choose cH2.

#### Electric Ground 1

- I In the Physics toolbar, click Boundaries and choose Electric Ground.
- 2 In the Settings window for Electric Ground, locate the Boundary Selection section.
- **3** Click **Paste Selection**.
- 4 In the Paste Selection dialog box, type 1 in the Selection text field.
- 5 Click OK.

#### Charge-Discharge Cycling 1

Set up the load cycle using the charge-discharge cycle boundary condition.

- I In the Physics toolbar, click Boundaries and choose Charge-Discharge Cycling.
- **2** In the **Settings** window for **Charge-Discharge Cycling**, locate the **Boundary Selection** section.
- **3** Click **Paste Selection**.
- 4 In the Paste Selection dialog box, type 4 in the Selection text field.
- 5 Click OK.

- 6 In the Settings window for Charge-Discharge Cycling, locate the Discharge Settings section.
- 7 In the *I*<sub>dch</sub> text field, type I\_app.
- 8 In the  $V_{\min}$  text field, type V\_min.
- **9** Locate the **Charge Settings** section. In the  $I_{ch}$  text field, type I\_app.
- **IO** In the  $V_{\text{max}}$  text field, type V\_max.
- II Select the Include rest period check box.
- **12** In the *t*<sub>rest.ch</sub> text field, type t\_rest.
- 13 Click to expand the Start Mode section. From the Start with list, choose Charge first.
- **I4** In the  $\phi_{s,bnd,init}$  text field, type E\_cell\_init.

#### DEFINITIONS

Add probes using the definitions node in the model builder for the activities of H2 and O2, and the cell potential.

Domain Probe 1 (dom 1)

- I In the Definitions toolbar, click probes and choose Domain Probe.
- 2 In the Settings window for Domain Probe, type aH2 in the Variable name text field.
- 3 Locate the Probe Type section. From the Type list, choose Maximum.
- 4 Locate the Expression section. In the Expression text field, type comp1.cH2/cH2\_sol.
- **5** Select the **Description** check box. In the associated text field, type aH2.

#### Domain Probe 2 (dom2)

- I Right-click Domain Probe I (aH2) and choose Duplicate.
- 2 In the Settings window for Domain Probe, type a02 in the Variable name text field.
- 3 Locate the Expression section. In the Expression text field, type comp1.c02/c02\_sol.
- **4** In the **Description** text field, type **a02**.

# Global Variable Probe 1 (var1)

- I In the Definitions toolbar, click probes and choose Global Variable Probe.
- 2 In the Settings window for Global Variable Probe, click Replace Expression in the upperright corner of the Expression section. From the menu, choose Component I (compl)> Tertiary Current Distribution, Nernst-Planck>Charge-Discharge Cycling l>tcd.cdcl.phis0 -Cell potential - V.
- **3** In the **Variable name** text field, type **E\_cell**.

Maximum I (maxopI)

- I In the Definitions toolbar, click *N* Nonlocal Couplings and choose Maximum.
- 2 In the Settings window for Maximum, locate the Source Selection section.
- 3 From the Selection list, choose All domains.

#### **GLOBAL DEFINITIONS**

Set the temperature for the model using common model inputs.

#### Default Model Inputs

- I In the Model Builder window, under Global Definitions click Default Model Inputs.
- 2 In the Settings window for Default Model Inputs, locate the Browse Model Inputs section.
- 3 In the tree, select General>Temperature (K) minput.T.
- Find the Expression for remaining selection subsection. In the Temperature text field, type T.

#### MESH I

- I In the Model Builder window, under Component I (comp1) right-click Mesh I and choose Build All.
- **2** Click the **i Joom Extents** button in the **Graphics** toolbar.

## STUDY I : CC CHARGE WITH REST PERIOD

- I In the Model Builder window, click Study I.
- 2 In the **Settings** window for **Study**, type **Study** 1 : **CC** Charge with **Rest Period** in the **Label** text field.
- 3 Locate the Study Settings section. Clear the Generate default plots check box.

#### Step 1: Time Dependent

- I In the Model Builder window, expand the Study I : CC Charge with Rest Period node, then click Step I: Time Dependent.
- 2 In the Settings window for Time Dependent, locate the Study Settings section.
- 3 In the **Output times** text field, type 0 5000.

#### Solution 1 (soll)

- I In the Study toolbar, click The Show Default Solver.
- 2 In the Model Builder window, expand the Solution I (soll) node.
- 3 Right-click Study I : CC Charge with Rest Period>Solver Configurations>Solution I (soll)> Time-Dependent Solver I and choose Compute.

## RESULTS

Plot the current voltage profile for the capacitor.

# Current Voltage Profile

- I In the Home toolbar, click 🚛 Add Plot Group and choose ID Plot Group.
- 2 In the Settings window for ID Plot Group, type Current Voltage Profile in the Label text field.
- 3 Click to expand the Title section. From the Title type list, choose Label.
- 4 Locate the Legend section. From the Position list, choose Lower left.

# Cell Potential

- I Right-click Current Voltage Profile and choose Table Graph.
- 2 In the Settings window for Table Graph, type Cell Potential in the Label text field.
- 3 Locate the Data section. From the Plot columns list, choose Manual.
- 4 In the Columns list, select Cell potential (V).
- 5 Click to expand the Legends section. Select the Show legends check box.
- 6 In the Current Voltage Profile toolbar, click 🗿 Plot.

### Cell Current

- I In the Model Builder window, right-click Current Voltage Profile and choose Global.
- In the Settings window for Global, click Replace Expression in the upper-right corner of the y-Axis Data section. From the menu, choose Component I (compl)>
  Tertiary Current Distribution, Nernst-Planck>Charge-Discharge Cycling l>tcd.cdcl.lcell Cell current A.
- 3 In the Label text field, type Cell Current.

# Current Voltage Profile

- I In the Model Builder window, click Current Voltage Profile.
- 2 In the Settings window for ID Plot Group, locate the Plot Settings section.
- **3** Select the **Two y-axes** check box.
- 4 In the table, select the Plot on secondary y-axis check box for Cell Current.
- 5 In the Current Voltage Profile toolbar, click 💽 Plot.
- **6** Click the  $4 \rightarrow$  **Zoom Extents** button in the **Graphics** toolbar.

## Maximum Activities

Plot the maximum and minimum activities for O2 and H2.

I In the Home toolbar, click 🚛 Add Plot Group and choose ID Plot Group.

- 2 In the Settings window for ID Plot Group, type Maximum Activities in the Label text field.
- 3 Click to expand the Title section. From the Title type list, choose Label.
- 4 Locate the Plot Settings section.
- **5** Select the **y-axis label** check box. In the associated text field, type Activity (1).

#### Activity of O2

- I Right-click Maximum Activities and choose Global.
- 2 In the Settings window for Global, type Activity of 02 in the Label text field.
- 3 Locate the y-Axis Data section. In the table, enter the following settings:

| Expression                     | Unit | Description    |
|--------------------------------|------|----------------|
| <pre>maxop1(c02/c02_sol)</pre> | 1    | Activity of O2 |

#### Activity of H2

- I Right-click Activity of 02 and choose Duplicate.
- 2 In the Settings window for Global, type Activity of H2 in the Label text field.
- 3 Locate the y-Axis Data section. In the table, enter the following settings:

| Expression          | Unit | Description    |
|---------------------|------|----------------|
| maxop1(cH2/cH2_sol) | 1    | Activity of H2 |

- **4** In the Maximum Activities toolbar, click **I** Plot.
- **5** Click the  $\longleftrightarrow$  **Zoom Extents** button in the **Graphics** toolbar.

Hydrogen and Oxygen Concentrations - End of Charge

- I In the Home toolbar, click 📠 Add Plot Group and choose ID Plot Group.
- 2 In the Settings window for ID Plot Group, type Hydrogen and Oxygen Concentrations - End of Charge in the Label text field.
- 3 Locate the Data section. From the Time selection list, choose From list.
- 4 In the Times (s) list, select 27.474.
- 5 Click to expand the Title section. From the Title type list, choose Label.
- 6 Locate the Plot Settings section.
- 7 Select the **x-axis label** check box. In the associated text field, type Dimensionless length (1).
- 8 Select the y-axis label check box. In the associated text field, type Concentration (mol/m<sup>3</sup>).

#### Oxygen Concentration

- I Right-click Hydrogen and Oxygen Concentrations End of Charge and choose Line Graph.
- 2 In the Settings window for Line Graph, type Oxygen Concentration in the Label text field.
- **3** Locate the Selection section. From the Selection list, choose All domains.
- 4 Locate the y-Axis Data section. In the Expression text field, type c02.
- 5 Select the **Description** check box. In the associated text field, type 02.
- 6 In the Hydrogen and Oxygen Concentrations End of Charge toolbar, click on Plot.
- 7 Locate the x-Axis Data section. From the Parameter list, choose Expression.
- 8 In the Expression text field, type x/(2\*L\_elec+L\_sep).
- 9 Click to expand the Legends section. Select the Show legends check box.
- 10 Find the Include subsection. Clear the Solution check box.
- II Select the **Description** check box.

12 In the Hydrogen and Oxygen Concentrations - End of Charge toolbar, click on Plot.

#### Oxygen Concentration 1

Right-click Oxygen Concentration and choose Duplicate.

#### Hydrogen Concentration

- In the Model Builder window, expand the Results>Hydrogen and Oxygen Concentrations -End of Charge>Oxygen Concentration node, then click Results>
   Hydrogen and Oxygen Concentrations - End of Charge>Oxygen Concentration 1.
- 2 In the Settings window for Line Graph, type Hydrogen Concentration in the Label text field.
- **3** Locate the **y-Axis Data** section. In the **Expression** text field, type CH2.
- **4** Select the **Description** check box. In the associated text field, type H2.
- 5 In the Hydrogen and Oxygen Concentrations End of Charge toolbar, click 💿 Plot.
- 6 Click the **Zoom Extents** button in the **Graphics** toolbar.